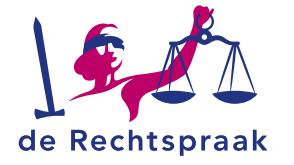

#### **TOEZICHT - WSNP**

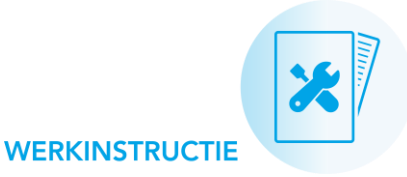

# VERSLAGEN INDIENEN IN WSNP-ZAKEN

#### Deze flyer gaat over:

- taken voor het indienen van verschillende typen verslagen in Wsnp-zaken
- verslagen opstellen en indienen
- bijlagen toevoegen aan een verslag

# TAKEN VOOR IN TE DIENEN VERSLAGEN

Welk verslag verwacht de rechtbank van u in welke zaak? Dit ziet u in het totaaloverzicht **Taken**: te vinden via het startscherm van Mijn Rechtspraak – Toezicht). Er zijn 4 typen verslagen, afhankelijk van de zaakfase of afwikkelingsrichting:

- Aanvangsverslag
- Vervolgverslag
- Eindverslag
- Financieel eindverslag

| Taken                            |                                                                         |             |
|----------------------------------|-------------------------------------------------------------------------|-------------|
| Zaak 🗢                           | Taak ¢                                                                  | Einddatum 🔺 |
| van Asselt, R. 7<br>-3-1983      | Indienen Aanvangsverslag van zaak<br>'van Asselt, R. 7-3-1983'          | 04-04-2020  |
| Veelen, P.M. va<br>n 26-5-1945   | Indienen Vervolgverslag van zaak 'V<br>eelen, P.M. van 26-5-1945'       | 05-04-2020  |
| Nieuwkerk, C.A.<br>van 28-2-1990 | Indienen Eindverslag van zaak 'Nieu<br>wkerk, C.A. van 28-2-1990'       | 06-04-2020  |
| Klaverbeek, J.<br>M. 4-4-1974    | Indienen Financieel eindverslag van<br>zaak 'Klaverbeek, J.M. 4-4-1974' | 10-04-2020  |

# CLUSTERS: 1 OF 2 VERSLAGEN INDIENEN?

Hebben 2 zaken veel gemeenschappelijk? Bijvoorbeeld bij een echtpaar, getrouwd in gemeenschap van goederen? Vaak combineert de rechtbank deze 2 zaken in een cluster. Er zijn 2 manieren mogelijk waarop de rechtbank in clusters om een verslag vraagt:

#### 1. Een uniek verslag in elke zaak van het cluster

- Het cluster bestaat uit 2 individuele zaken.
- U ziet een taak voor elk verslag.
- U stelt in de 2 individuele zaken een verslag op. Individuele zaak

#### 2. Of een gecombineerd verslag voor beide zaken in het cluster

- Het cluster bestaat uit een hoofdzaak en een individuele zaak.
- U ziet een taak voor 1 verslag.
- U stelt alleen in de hoofdzaak het verslag op.
   Dit verslag gaat over beide zaken in het cluster.

Hoofdzaak

Een gecombineerd verslag is mogelijk bij het aanvangs-, vervolgen eindverslag. Niet bij het financieel eindverslag.

## VERSLAG OPENEN

Verslagen bij een Wsnp-zaak opent u op 2 manieren:

- 1. Klik op de taak die hoort bij het verslag. Deze taak vindt u:
  - in het totaaloverzicht van alle Taken in uw zaken via het startscherm van Mijn Rechtspraak – Toezicht.
  - op het tabblad Overzicht in de zaak.
- 2. Of open het verslag via het tabblad **Verslagen** in de zaak. Een gecombineerd verslag opent u in de hoofdzaak.

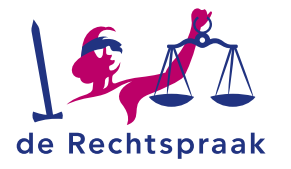

# CONCEPTVERSIE VAN EEN VERSLAG MAKEN

Bekijk per nummer de afbeelding hieronder:

#### 1. Tabblad Verslagen

Een verslag maakt u in het tabblad **Verslagen** in de individuele zaak of de hoofdzaak. Ook wanneer u de taak voor het indienen van een verslag aanklikt, gaat u naar dit tabblad. Vul de gevraagde informatie in de juiste velden in. Of pas automatisch ingevulde informatie aan. Een verslag kunt u bewerken totdat u het definitief indient.

#### 2. Informatie uit een eerder verslag aanvullen

In elk 'Vervolgverslag' ziet u informatie die u in een eerder vervolgverslag hebt ingevuld. Vul die aan met de knop **<Aanvullen>**.

#### 3. Bijlagen toevoegen

Elk verslag vraagt om 1 of meer verplichte bijlagen. U voegt ze toe bij het onderdeel 'Bijlagen'.

#### 4. Tussentijds opslaan

Wilt u uw verslag nog niet indienen bij de rechtbank? Sla het tussentijds op met de knop **<Opslaan>**.

#### 5. Verslag controleren: concept tonen in pdf

Met de knop **<Toon concept>** opent u een pdf met het totaaloverzicht van het verslag. In uw scherm verschijnt onderaan een melding waarbij u kunt kiezen: het conceptverslag in pdf openen of opslaan.

| Vervolgverslag 5 (concept)                                                         | Toen concept Indienen Opdaa                                                                        |
|------------------------------------------------------------------------------------|----------------------------------------------------------------------------------------------------|
| Algemene gegevens<br>1. Algemeen<br>2. Wijzigingen en/of aanvullingen op           | 3. Vrij te laten bedrag, afloscapaciteit en boedelrekening<br>(Her/Berekening wij te laten bedrag) |
| het vorige verslag<br>3. Vrij te laten bedrag, afloscapaciteit<br>en bedelrekening | Verslag 5 (concept)                                                                                |
| 4. Totaalbedragen en schulden/passiva                                              | Ja O Nee O Niet ingevuld                                                                           |
| <ol> <li>Nakoming verplichtingen door de<br/>schuldena(a)r(en)</li> </ol>          | Het vrij te laten bedrag bedraagt                                                                  |
| 6 Ta varrichtan warktaamhadan                                                      | Verslag 4                                                                                          |
| (ander dan gebruikelijk beheer en<br>toezicht)                                     | € 1.056,99                                                                                         |
| 7 Vooruitzichten (unor de crediteuren)                                             | 2 Aanvuller                                                                                        |

# **VERSLAGEN INDIENEN BIJ DE RECHTBANK**

Hebt u de verslaginformatie in- of aangevuld, de bijlagen toegevoegd en het concept gecontroleerd? Dien dan het verslag als volgt in:

1. Klik rechtsboven op <Indienen>.

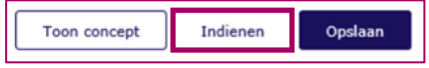

 Bevestig bij de controlevraag 'Weet u het zeker?' uw keuze als u het verslag definitief wilt indienen.

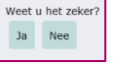

 Hebt u het indienen bevestigd, dan verschijnt boven in het scherm de melding 'Het verslag is ingediend'.

#### Het verslag is ingediend.

4. In het tabblad **Documenten** vindt u een pdf van het ingediende verslag en van de bijbehorende bijlagen.

Verslagen Documenten

# Een pdf van het verslag opslaan voor uw eigen archief

Van elk definitief verslag dat u indient bij de rechtbank, maakt Mijn Rechtspraak Toezicht een pdf voor uw eigen archief. U vindt dit document bij het tabblad **Documenten** in de zaak, waar u het kunt downloaden en opslaan op uw eigen computer.

### **Meer informatie**

Kijk op **rechtspraak.nl** voor meer informatie over het werken met Mijn Rechtspraak Toezicht. Hier vindt u onder andere werkinstructies over:

- werken in het portaal 'Mijn Rechtspraak'
- berichten
- documenten
- taken
- verslagen
- verzoeken
- zaken afwikkelen